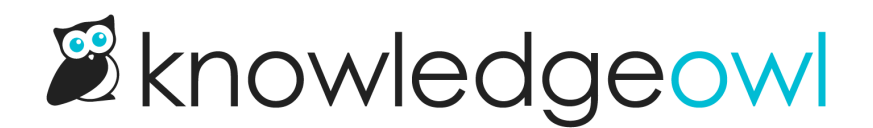

## **Manage articles feature overview**

Last Modified on 04/02/2025 12:49 pm EDT

Manage Articles is designed to give you a view of all your articles across all categories and publishing statuses.

Use Manage to:

- Sort, filter, and search within your articles to view articles that meet your filter criteria.
- Export any view to CSV for further analysis or reporting.
- Open individual articles for editing.
- Delete or archive individual articles.
- Edit, activate, archive, and delete multiple articles (bulk editing).

Let's take a quick look to get oriented. To access your Manage Articles dashboard, in the top section of the lefthand navigation, select **Manage**.

| A sample Ma |
|-------------|
| vie         |

Here are the main elements and controls:

- 1. The filter dropdown at the top allows you to select a filter of articles to display. Select standard filters or any of the custom filters you've created.
- 2. Use the Create New Filter button to create a new filter to be added to the filter selector.
- 3. Search the current article list using the search box in the upper right to further refine the displayed article list.
- 4. Once you select one or more articles using the checkboxes, you can bulk edit the selected articles.
- 5. Once you select one or more articles using the checkboxes, you can bulk archive the selected articles.
- 6. Once you select one or more articles using the checkboxes, you can bulk delete the selected articles.
- 7. You can Export Articles to CSV. This will export all pages of the current article list to a CSV.
- 8. The article list displays all articles that meet the selected filter's criteria. Select any article here to open it in edit mode in a new tab. Hover over the **Category** icon to see the category an article is located within:

Sample category breadcrumb when you hover over the Category icon

9. Select any of the underlined column headings to sort the article list by that column:

- Article Name: Sort alphabetically from A to Z or Z to A.
- Last Modified: Sort by date newest to oldest or oldest to newest.
- Date Created: Sort by date newest to oldest or oldest to newest.
- 10. Manage displays 20 articles at a time by default. Use the Articles per page controls to toggle to 50 or 100.